### WS-131

#### **Serial to Ethernet Converter**

# **User Manual**

### Version 1.1

CHUNDE TECHNOLOGY CO.. LTD TEL:886-7-3735373 FAX:886-7-3758835

### Index

| 1. | Product Information · · · · · · · · · · · · · · · · · · ·                                             |
|----|----------------------------------------------------------------------------------------------------|
|    | A. Introduction · · · · · · · · · · · · · · · · · · ·                                                 |
|    | B. Features • • • • • • • • • • • • • • • • • • •                                                     |
|    | C. Applications                                                                                       |
| 2. | Exterior                                                                                              |
|    | A. Front View · · · · · · · · · · · · · · · · · · ·                                                   |
|    | B. Top View                                                                                           |
|    | C. Front Panel                                                                                        |
|    | D. Dimension                                                                                          |
| 3. | Specifications                                                                                        |
|    | A. Basic Specification                                                                                |
|    | B. PIN Definition                                                                                     |
|    | - Top View • • • • • • • • • • • • • • • • • • •                                                      |
|    | - Terminal Block (RS485) · · · · · · · · · · · · · · · · · · ·                                        |
|    | - D-sub (RS232) $\cdot$ · · · · · · · · · · · · · · · · · · ·                                         |
| 4  | Install and Uninstall $\cdot$ $\cdot$ $\cdot$ $\cdot$ $\cdot$ $\cdot$ $\cdot$ $\cdot$ $\cdot$ $\cdot$ |
|    | A. Install • • • • • • • • • • • • • • • • • •                                                        |
|    | - Step 1: Execute the Setup.exe file · · · · · · · · · · · · · · · 12                                 |
|    | - Step 2: Select Destination Location · · · · · · · · · · · · · · · · · · ·                           |
|    | - Step 3: Select Start Menu Folder                                                                    |
|    | - Step 4: Select Additional Tasks                                                                     |
|    | - Step 5: Processing                                                                                  |
|    | - Step 6: Finished $\cdot$ · · · · · · · · · · · · · · · · · · ·                                      |
|    | B. Uninstall                                                                                          |
|    | - Step 1: Uninstall Ethernet Converter · · · · · · · · · · 18                                         |
|    | - Step 2: Processing                                                                                  |
|    | - Step 3: Finished                                                                                    |
|    |                                                                                                    |

### Index

| 5. Configuration • • • • • • • • • • • • • • • • • • •                      | 21. |
|-----------------------------------------------------------------------------|-----|
| A. By Browser                                                               | 21. |
| - Step 1: Ready to login · · · · · · · · · · · · · · · · · · ·              | 21. |
| - Step 2: Configure your parameters · · · · · · · · · · · · · ·             | 22. |
| - Step 3: Finish and reboot · · · · · · · · · · · · · · · · · ·             | 23. |
| B. By Setup Tools • • • • • • • • • • • • • • • • • • •                     | 24. |
| - Step 1: Searching the devices · · · · · · · · · · · · · · · · · · ·       | 24. |
| - Step 2: Double click the selected item · · · · · · · · · · · ·            | 24. |
| - Step 3: Configure and update your parameters · · · · · · · ·              | 25. |
| C. By Direct Broadcast Commands                                             | 26. |
| - Command List A · · · · · · · · · · · · · · · · · ·                        | 26. |
| - Command List B · · · · · · · · · · · · · · · · · ·                        | 27. |
| - Command List C · · · · · · · · · · · · · · · · · ·                        | 28. |
| 6. Application Notes                                                        | 29. |
| A. Description                                                              | 29. |
| B. Disable Firewall of Windows XP SP2 · · · · · · · · · · · · · · · · · · · | 29. |
| - Step 1: Ready to login · · · · · · · · · · · · · · · · · · ·              | 29. |
| - Step 2: Configure your parameters · · · · · · · · · · · · ·               | 30. |
| - Step 3: Finish and reboot · · · · · · · · · · · · · · · · · ·             | 31. |
| C. Make Program exception for Firewall • • • • • • • • • • • • • • • • • •  | 32. |
| - Step 1: Searching the devices · · · · · · · · · · · · · · · ·             | 32. |
| - Step 2: Double click the selected item • • • • • • • • • • • •            | 33. |
| - Step 3: Configure and update your parameters · · · · · · · ·              | 34. |
| 7. Parameter Description · · · · · · · · · · · · · · · · · · ·              | 35. |

## **Product Information**

### A. Introduction

WS is Web-Server product and it can provide an ideal solution to customized embedded system. By using WS Products into your systems, you can easily achieve any Serial to Ethernet Converting affairs.

WS-151 products use 8051's family microprocessor for implementing RS232 to Ethernet functions. It uses the state machine to handle TCP/IP stack and brings the user a lower cost TCP/IP stack with limited functions because of the limited resources. Basically it supports ARP, ICMP, TCP, UDP, IP, DHCP-Client and even HTTP protocols. 8 socket is available on WS-151

WS-151 products are small size and low cost solutions. It is easy to convert serial port data to Ethernet in IA, Factory Automation, Security or any other low data rate data transmission by using it as the intermediate converter. You can use any browsers to set the parameters, or just use the commands in console mode. With no doubt, WS-151 will bring you the easiest management in your applications.

### **B.** Features

#### Easy Configuration Setting

✓ Use HTTP, IE/Netscape Browser for Setting

#### Good Security Concerned

- ✓ Setup Login in Password Protect
- ✓ Access Password Protect
- ✓ Firmware Upgradeable
- ✓ Support New Version Firmware Upgradeable

#### Low cost and High Reliability

- ✓ Cheap and stable
- ✓ Working 24Hours per day
- Low Power Consumption
  - ✓ Less than 1W Power Consumption
- Support Necessary Network Protocols
   ARP, ICMP, TCP, UDP, IP, DHCP Client, HTTP
- Support Various Interfaces
  - $\checkmark RJ-45 x1$ 
    - ♦ 10/100Mbps, Automatic MDI/MDIX
  - $\checkmark$  RS-232 x1
    - ♦ Up to 115.2Kbps, RTS/CTS H/W flow control
  - ✓ RS-485/RS-422 x1
    - $\diamond$  Half Duplex for RS485
    - ♦ Full Duplex for RS-422
- Eight Independent Sockets
  - ✓ Support at most eight independent sockets for SIO, Digital I/O and HTTP
  - ✓ All protocol working independent and concurrently

### C. Applications

- Data collection & security terminals:
- Access Control Terminals
- Security Devices
- Time Recorders
- Warehouse Terminals
- Shop floor automation Terminals
- Remote Sensors & Meters:
- Power monitors
- Power meters
- Environmental monitors
- Temperature monitors
- Data loggers
- Auto-ID Scanners:
- Barcode Scanners
- Magnetic Card Readers

### Exterior

#### **A. Front View**

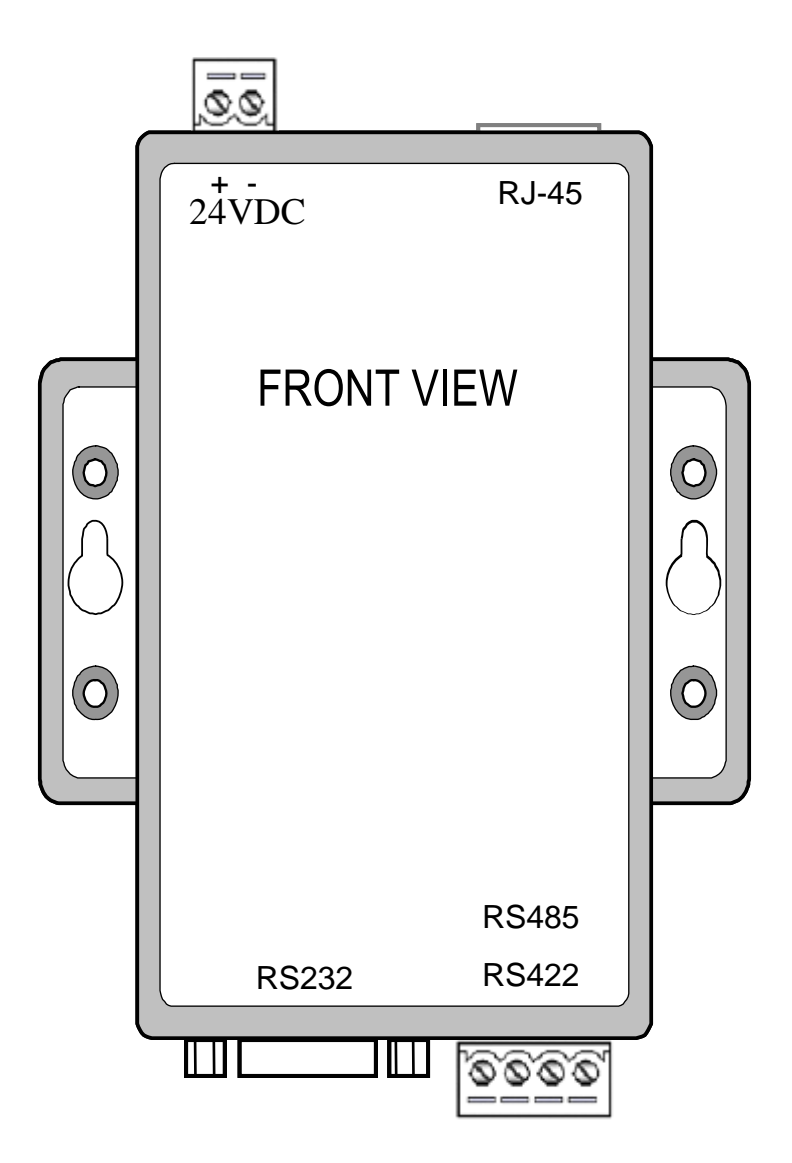

### Exterior

#### **B.** Top View

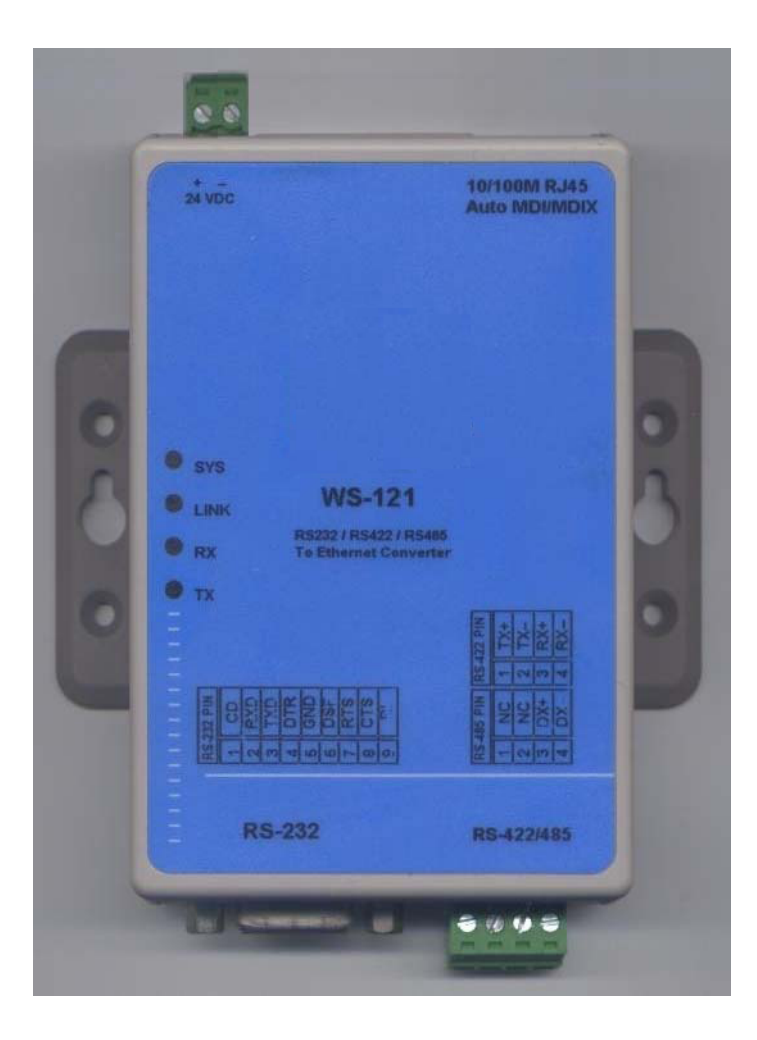

# Exterior

### C. Front Panel

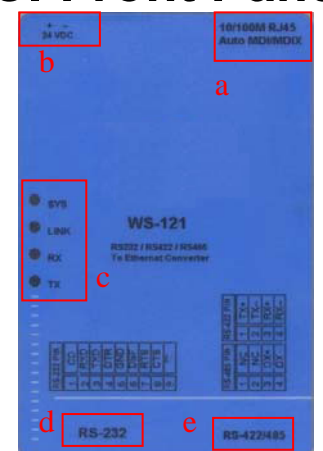

- a. 10/100M Ethernet Port
- b. 24VDC Power
- c. System LED Indicator
- d. D-Sub RS232 Connector
- e. RS485/RS422 Connector

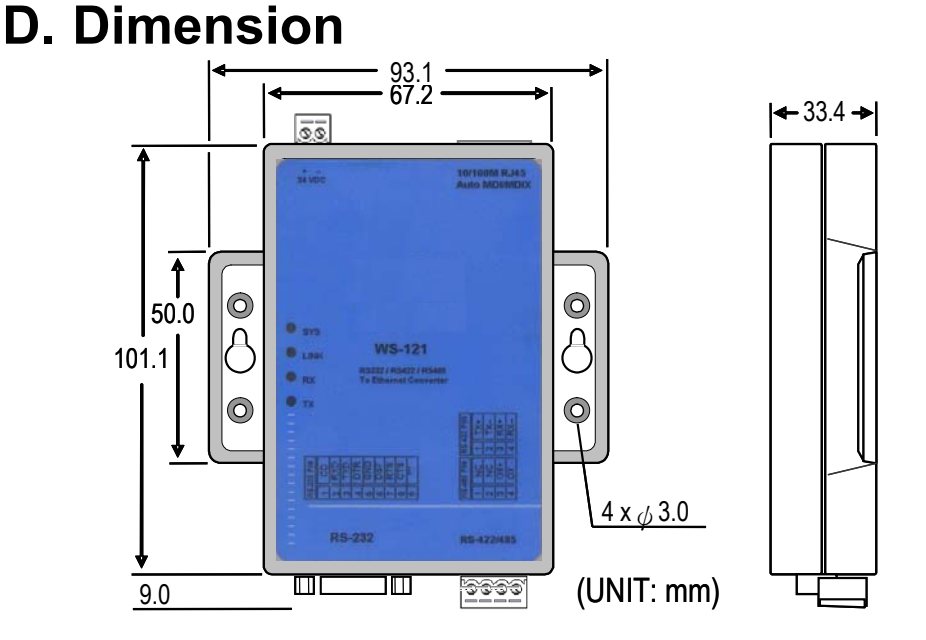

### **Specification** A. Basic Specification

#### - General list -

LED indication:

SYS: Red high bright round LED LINK: Green high bright round LED RX: Green high bright round LED TX: Red high bright round LED

#### - Power -

**Power Supply:** 

#### - Environment -

Operating temperature:0~55 ℃, norOperating relative humidity:20~95 %RHStorage temperature:-10~70 ℃

#### - Mechanics -

Case Materiel: Mounting: Terminal block: Weight: Multi Sockets -

Socket:

#### 24VDC

0~55 ℃, non-condensing 20~95 %RH -10~70 ℃

ABS fire-protection Surface mount, wall mount Plastic NYLON 66 150g

At most 8 sockets concurrently

# **Specification**

# B. PIN Definition

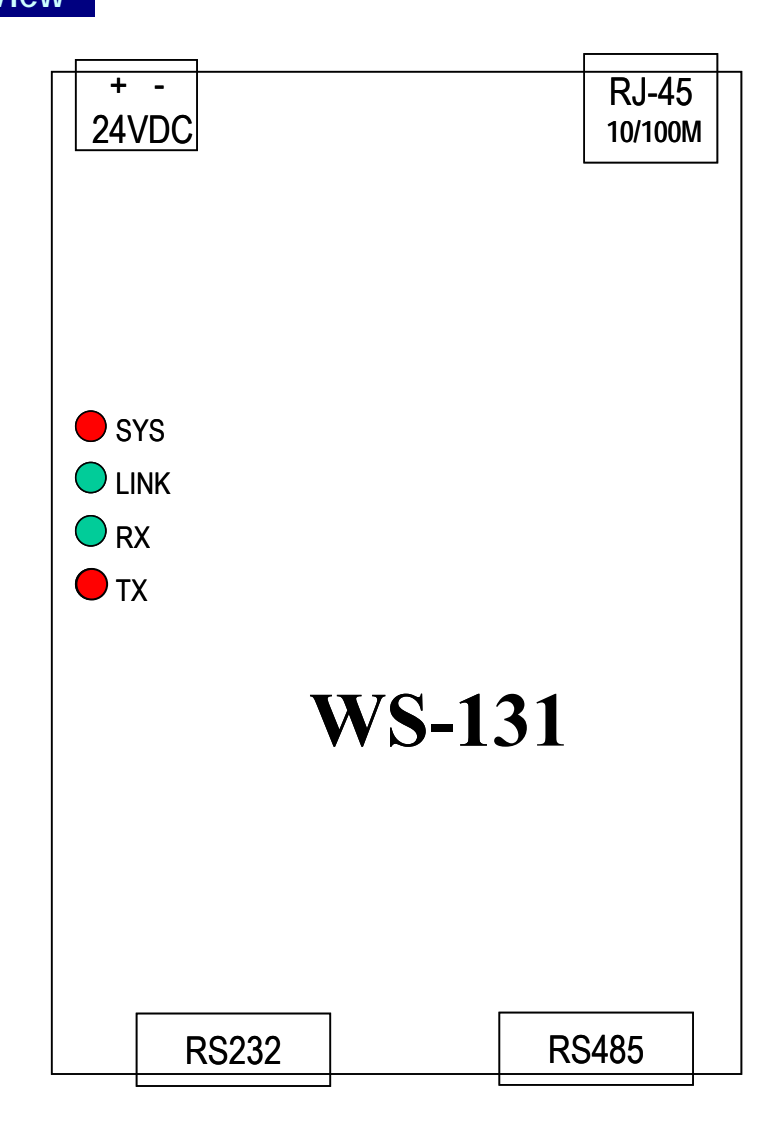

# **Specification**

#### **B. PIN Definition**

#### - Terminal Block (RS485) –

|      | PIN | RS-422 | RS-485 |
|------|-----|--------|--------|
|      | 1   | RX+    | NC     |
|      | 2   | RX-    | NC     |
| 1234 | 3   | TX+    | D+     |
|      | 4   | TX-    | D-     |

#### - D-sub (RS232) –

|                                                                        | PIN | RS-232 |
|------------------------------------------------------------------------|-----|--------|
|                                                                        | 1   | CD     |
|                                                                        | 2   | RXD    |
| Male                                                                   | 3   | TXD    |
| $\begin{pmatrix} 1 & 2 & 3 & 4 & 5 \\ 0 & 0 & 0 & 0 & 0 \end{pmatrix}$ | 4   | DTR    |
| \ 0000                                                                 | 5   | GND    |
|                                                                        | 6   | DSR    |
|                                                                        | 7   | RTS    |
|                                                                        | 8   | CTS    |
|                                                                        | 9   | RI     |

### A. Install

#### Step 1: Execute the Setup.exe file Execute the Setup.exe file and you will get the following screen. Press "Next".

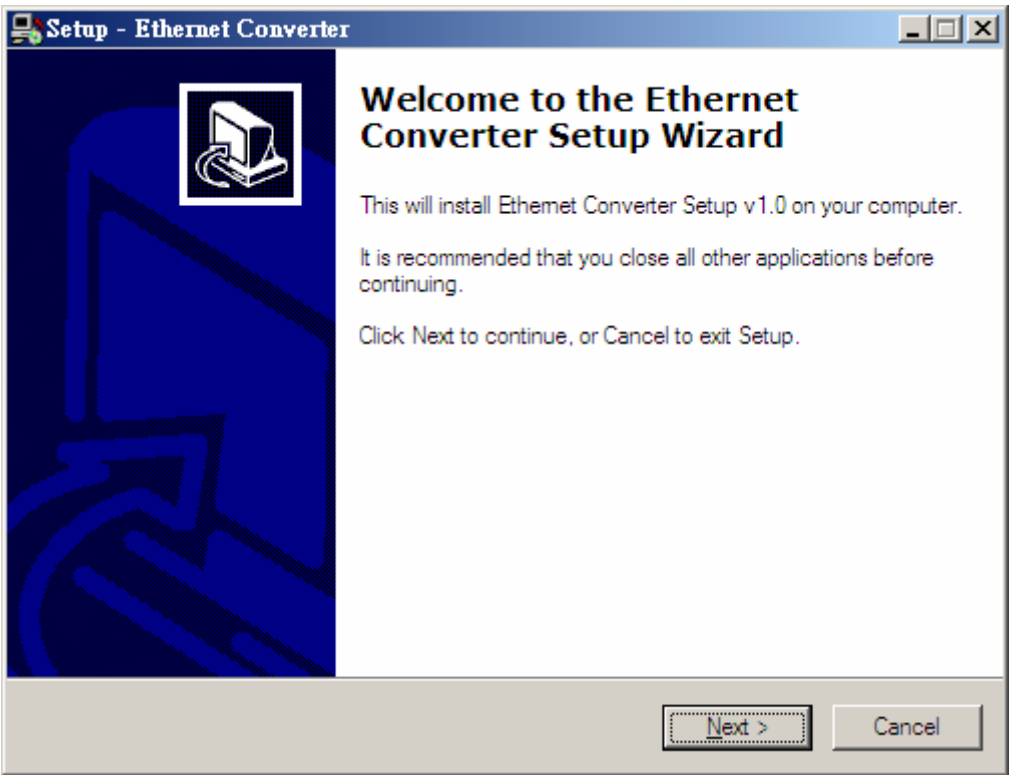

PS: Press "Ethernet Converter Setup Utilities" button while using the installation cd.

### A. Install

#### Step 2: Select Destination Location Select which directory you want to install the program. Press "Next".

| 묮 Setup - Ethernet Converter                                                     | _ 🗆 🗡           |
|----------------------------------------------------------------------------------|-----------------|
| Select Destination Location<br>Where should Ethemet Converter be installed?      |                 |
| Setup will install Ethemet Converter into the following folder.                  |                 |
| To continue, click Next. If you would like to select a different folder, click & | Browse.         |
| C:\Program Files\Ethernet Converter                                              | B <u>r</u> owse |
| At least 1.3 MB of free disk space is required.                                  |                 |
|                                                                                  |                 |
| < <u>B</u> ack <u>N</u> ext >                                                    | Cancel          |

### A. Install

#### Step 3: Select Start Menu Folder Select which folder you want the program to belong to of Start Menu. Press "Next".

| 齃 Setup - Ethernet Converter                                                   |                 |
|--------------------------------------------------------------------------------|-----------------|
| Select Start Menu Folder<br>Where should Setup place the program's shortcuts?  |                 |
| Setup will create the program's shortcuts in the following Start N             | 1enu folder.    |
| To continue, click Next. If you would like to select a different folder, click | Browse.         |
| Ethemet Converter                                                              | B <u>r</u> owse |
|                                                                                |                 |
|                                                                                |                 |
|                                                                                |                 |
|                                                                                |                 |
|                                                                                |                 |
|                                                                                |                 |
| < <u>B</u> ack <u>N</u> ext >                                                  | Cancel          |

### A. Install

#### Step 4: Select Additional Tasks Create or not the extra icons. Press "Next".

| 🛼 Setup - Ethernet Converter                                                                                     |        |
|----------------------------------------------------------------------------------------------------|--------|
| Select Additional Tasks<br>Which additional tasks should be performed?                                           |        |
| Select the additional tasks you would like Setup to perform while installing Ethemet Converter, then click Next. |        |
| Additional icons:                                                                                                |        |
| Create a <u>d</u> esktop icon                                                                                    |        |
| Create a Quick Launch icon                                                                                       |        |
| < <u>B</u> ack <u>N</u> ext >                                                                                    | Cancel |

#### A. Install

#### Step 5: Processing To start installation process, press "Install".

| 🖶 Setup - Ethernet Converter                                                                                    |          |
|----------------------------------------------------------------------------------------------------|----------|
| Ready to Install<br>Setup is now ready to begin installing Ethemet Converter on your computer.                  |          |
| Click Install to continue with the installation, or click Back if you want to review or<br>change any settings. |          |
| Destination location:<br>C:\Program Files\Infosystem\Ethemet Converter                                          | <u> </u> |
| Start Menu folder:<br>Infosystem\Ethemet Converter                                                              |          |
| Additional tasks:<br>Additional icons:<br>Create a desktop icon<br>Create a Quick Launch icon                   |          |
| <u>र</u>                                                                                                    | ▼<br>    |
| < <u>B</u> ack                                                                                                  | Cancel   |

### A. Install

#### Step 6: Finished Press Button to finish installation.

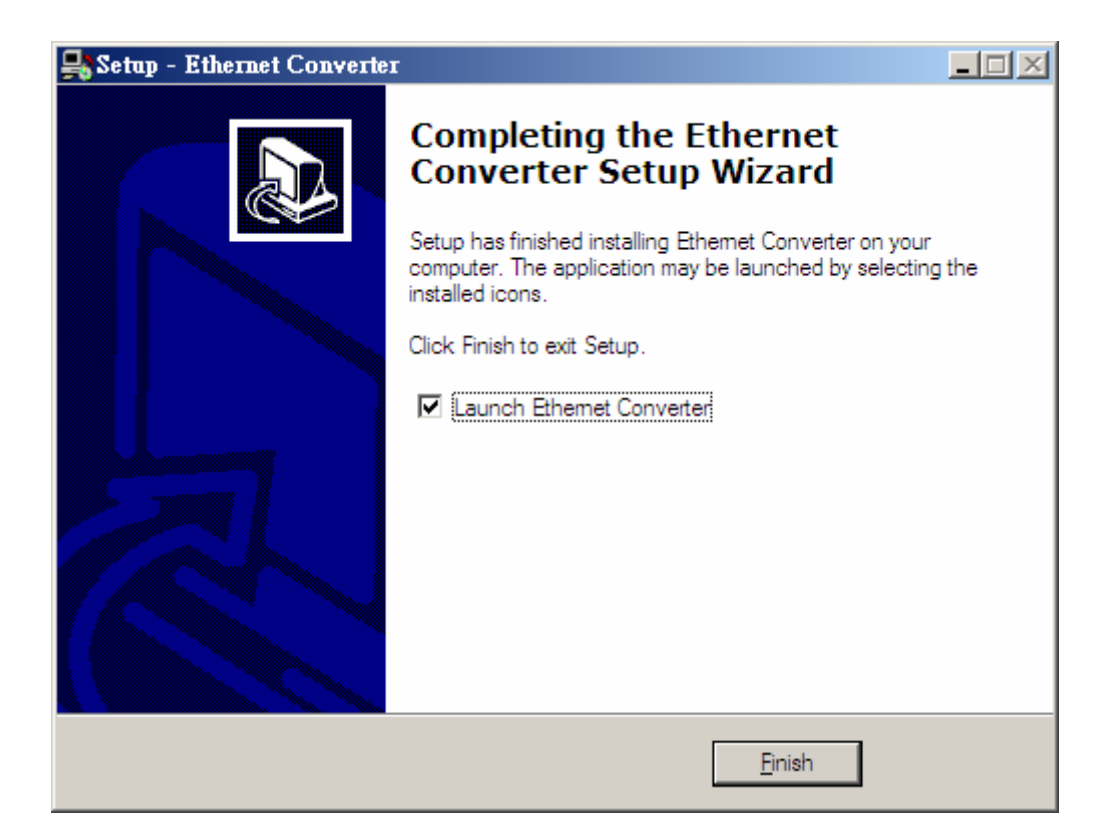

### **B. Uninstall**

#### Step 1: Uninstall Ethernet Converter

Execute "Uninstall Ethernet Converter" in the folder of where you have installed the program. And then get the message as the following.

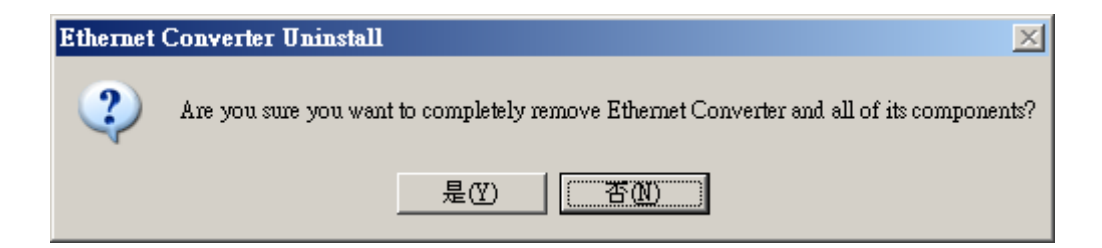

### B. Uninstall

### Step 2: Processing Choose "YES" only when you are sure to

uninstall the Ethernet Converter Setup Tools.

| Ethernet Converter Uninstall                                                           | ×        |
|----------------------------------------------------------------------------------------|----------|
| Uninstall Status<br>Please wait while Ethemet Converter is removed from your computer. | <b>-</b> |
| Uninstalling Ethemet Converter                                                         |          |
|                                                                                        |          |
|                                                                                        |          |
|                                                                                        |          |
|                                                                                        |          |
|                                                                                        |          |
|                                                                                        | Cancel   |

### B. Uninstall

#### Step 3: Finished

Choose "OK" button to finish uninstall Ethernet Converter Setup Tools.

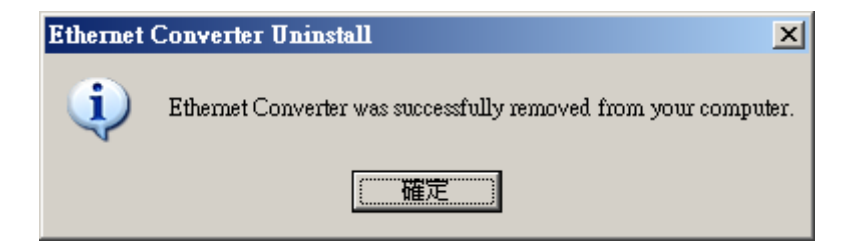

#### A.By Browser Step 1: Ready to login.

| 🚰 Setup – Microsoft Internet Explorer |                   |
|---------------------------------------|-------------------|
| 檔案(E) 編輯(E) 檢視(V) 我的最愛(A) 工具(T) 說明(   | H) 🥂              |
| 🕞 上一頁 • 🕤 • 💌 😰 🏠 🔎 搜尋 🌟 我            | 的最爱 🤣 😥 婱 🖸 🛛 💭 🦓 |
| 網址① 🍯 http://192.168.1.250/           | ▼ 連結 ≫            |
|                                       | × •               |
|                                       |                   |
| Conve                                 | erter Status      |
| System time elapsed                   | 3818 Sec          |
| Firmware Version                      | VER 0.751s1       |
| MAC address                           | 4c:49:52:02:01:02 |
| 0-4                                   | <b>T</b> !-       |
| Seu                                   | ih roðu           |
| Password                              |                   |
|                                       | Login             |
|                                       | 20gm              |
|                                       |                   |
|                                       |                   |
|                                       |                   |
|                                       |                   |
|                                       |                   |
|                                       |                   |
|                                       |                   |
|                                       |                   |
|                                       |                   |
|                                       |                   |
| ● 完成                                  |                   |

#### A. By Browser Step 2: Configure your parameters.

| 🎒 Setup - Mi                                       | Setup - Microsoft Internet Explorer         |                      |          |  |
|----------------------------------------------------|---------------------------------------------|----------------------|----------|--|
| 檔案 (E) 編                                           | 當案 (E) 編輯 (E) 檢視 (V) 我的最愛 (A) 工具 (I) 說明 (E) |                      |          |  |
| 😋 上一頁 ·                                            | • 🕥 • 🔺 💈 🏠 🔎 搜尋 🌟                          | 我的最爱 🧭 🔗 - 嫨 🖸 - 📙 🦓 |          |  |
| 網址(D) 🙆 h                                          | ttp://192.168.1.250/Setup.htm               |                      | ▼ 連結 ≫   |  |
|                                                    | Con                                         | xonton Sotup         | 4        |  |
|                                                    | Con                                         | werter setup         |          |  |
|                                                    | Local IP                                    | 192.168.1.250        |          |  |
|                                                    | Subnet mask                                 | 255.255.255.0        |          |  |
|                                                    | Gateway IP                                  | 192.168.1.254        |          |  |
|                                                    | DHCP client                                 | Disable 🔽            |          |  |
|                                                    | Remote Host IP                              | 0.0.0.0              |          |  |
|                                                    | Remote Host port                            | 0                    |          |  |
|                                                    | SIO Port, Type                              | 9925 TCP Server      |          |  |
|                                                    | SIO BaudRate                                | 9600 VNV8V1V         |          |  |
|                                                    | SIO Type                                    | RS232                |          |  |
|                                                    | SIO Packets Gap                             | 2 ms                 |          |  |
|                                                    | Slave Response Time out                     | 600 ms               |          |  |
|                                                    | Device ID                                   |                      |          |  |
|                                                    | Setup password                              |                      |          |  |
|                                                    | Access password                             |                      |          |  |
|                                                    | Multi Sockets Arbitration Time              | 0 ms                 |          |  |
|                                                    | N-+ 810 B-+ 500 i 1                         |                      |          |  |
| Note: SIO Port 302 is Reserved for the MODBUS/TCP. |                                             |                      |          |  |
| Update                                             |                                             |                      |          |  |
|                                                    |                                             |                      |          |  |
|                                                    |                                             |                      | <b>v</b> |  |
| 🙆 完成                                               |                                             |                      | 略        |  |

#### A. By Browser Step 3: Finish and reboot.

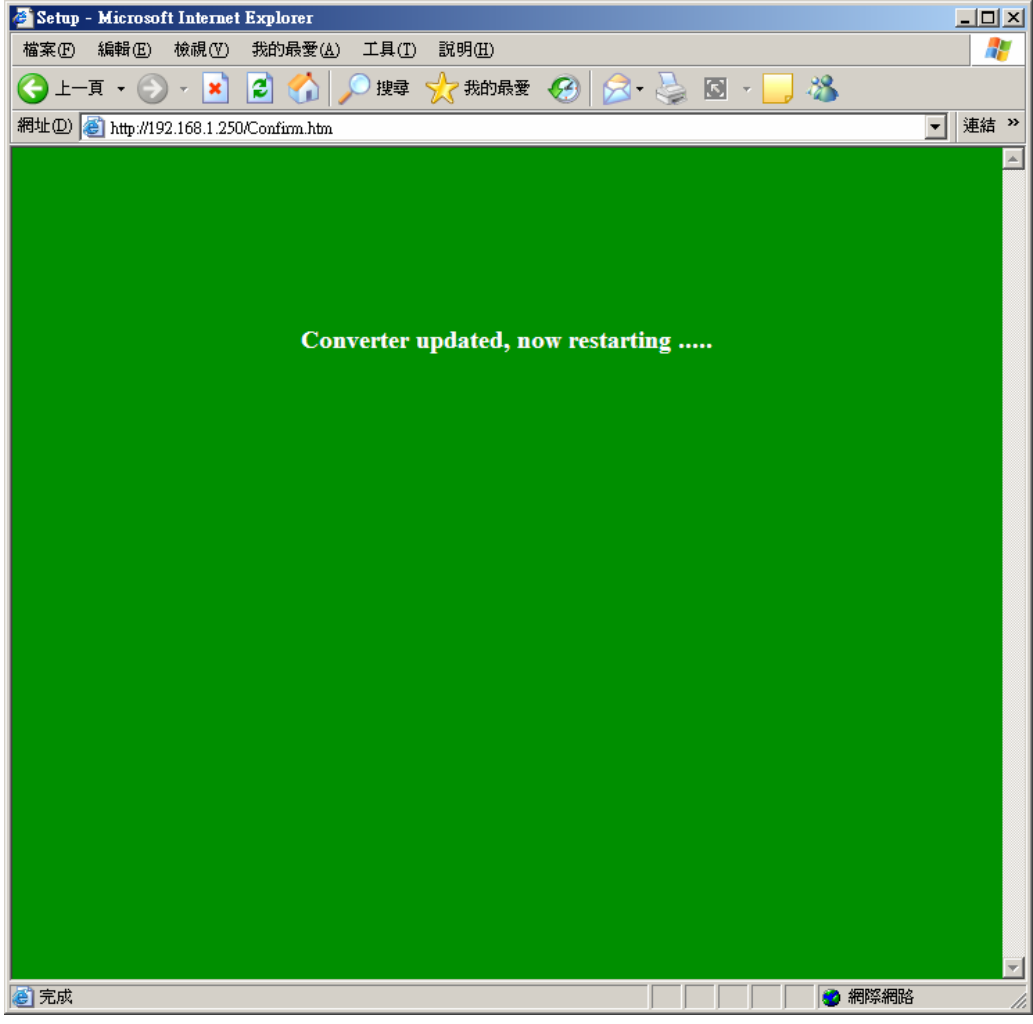

### **B. By Setup Tools**

#### Step 1: Searching the devices. Step 2: Double click the selected item.

| 📑 Ethernet Converter | Setup         | _ 🗆 🗙     |
|----------------------|---------------|-----------|
| Option <u>H</u> elp  |               |           |
| Search Device        |               |           |
| MAC Address          | IP Address    | Device ID |
| 40-49-52-02-01-02    | 192.168.1.250 |           |
|                      |               |           |
|                      |               |           |
|                      |               |           |
|                      |               |           |
|                      |               |           |
|                      |               |           |
|                      |               |           |
|                      |               |           |
|                      |               |           |
|                      |               |           |
|                      |               |           |

### **B. By Setup Tools**

#### Step 3:

#### Configure and update your parameters.

WS-110A Setup (MAC: 4C-49-52-02-01-02) (VER 0.751s1) \_ 🗆 🗡 IP address 192.168.1.250 Subnet mask 255.255.255.0 Gateway IP address 192.168.1.254 DHCP client Disable 🔻 Host IP address 0.0.0.0 Host socket port 0 Socket port of serial I/O, Type TCP Server 🔻 9925 Serial I/O settings (baud rate, parity, 9600 • N • 8 • 1 • data bits, stop bits) Type of serial I/O BS232 SIO InterCharacter Gap 2 <u>Slave Response</u> Time Out 600 Device ID Setup password Access password Multi Socket Arbitration Time Period 0 Note: SIO Port 502 is Reserved for the MODBUS/TCP. Update Cancel

### **C. By Direct Broadcast Commands**

It needs broadcasting to handle all the configurations and it allows users to code their own application software.

#### - Command List A – User Level –

| Command | Description | Notes                                               |                                         |  |  |
|---------|-------------|-----------------------------------------------------|-----------------------------------------|--|--|
|         | Purpose     | For Bro                                             | padcast search                          |  |  |
| X or x  | Syntax      | X <ma< td=""><td>gic code&gt;</td></ma<>            | gic code>                               |  |  |
|         | Magic code  | 99.130                                              | 99.130.83.99                            |  |  |
|         | Return      | AX <mac>/<ip>/<device id=""></device></ip></mac>    |                                         |  |  |
|         | Example     | Send                                                | X 99.130.83.99                          |  |  |
|         |             | Back                                                | AX 0.128.200.255.251.242/192.168.1.1/1  |  |  |
|         | Purpose     | Get all the parameters of the WS-131                |                                         |  |  |
|         | Syntax      | G <mac>/<ip>/<setup password=""></setup></ip></mac> |                                         |  |  |
| Gorg    | Return      | All the parameters of the WS-131                    |                                         |  |  |
| Gorg    |             | Send                                                | G 0.128.200.255.251.242/192.168.1.1/123 |  |  |
|         | Example     | Pook                                                | CG for cancel                           |  |  |
|         |             | васк                                                | AG <all messages=""></all>              |  |  |

### **C. By Direct Broadcast Commands**

User Level: For General Users Admin Level: For Factory Default Setting

#### – Command List B – User Level –

| Command | Description | Notes                                                                                                    |                                                                             |  |
|---------|-------------|----------------------------------------------------------------------------------------------------|-----------------------------------------------------------------------------|--|
|         | Purpose     | Set the parameters of WS-131                                                                              |                                                                             |  |
| S       | Syntax      | S <ma< th=""><th>C&gt;/<ip>/<password>/<parameter>/<value></value></parameter></password></ip></th></ma<> | C>/ <ip>/<password>/<parameter>/<value></value></parameter></password></ip> |  |
|         | Doturn      | A for accept                                                                                              |                                                                             |  |
|         | Return      | C for cancel                                                                                              |                                                                             |  |
|         | Example     | Send                                                                                                    | S 0.128.200.255.251.242/192.168.1.1/123/IP/192.168.1                        |  |
|         |             | Back                                                                                                    | A or C                                                                      |  |
|         | Purpose     | Reboot WS-131                                                                                             |                                                                             |  |
|         | Syntax      | R <mac>/<ip>/<setup password=""></setup></ip></mac>                                                       |                                                                             |  |
| R       | Poturn      | AR for accept                                                                                             |                                                                             |  |
|         | Netuin      | CR for cancel                                                                                             |                                                                             |  |
|         | Fxample     | Send                                                                                                    | R 0.128.200.255.251.242/192.168.1.1/123                                     |  |
|         | слатріс     | Back                                                                                                    | AR or CR                                                                    |  |

### **C. By Direct Broadcast Commands**

User Level: For General Users Admin Level: For Factory Default Setting

#### – Command List C – Admin Level –

| Command | Description | Notes                                                                                    |                                                          |  |  |  |
|---------|-------------|------------------------------------------------------------------------------------------|----------------------------------------------------------|--|--|--|
|         | Purpose     | Set MA                                                                                   | Set MAC address of WS-131 then reboot automatically      |  |  |  |
| Μ       | Syntax      | M <old< th=""><th>MAC&gt;/<new mac="">/<factory password=""></factory></new></th></old<> | MAC>/ <new mac="">/<factory password=""></factory></new> |  |  |  |
|         | Doturn      | AM for accept                                                                            |                                                          |  |  |  |
|         | Return      | CM for cancel                                                                            |                                                          |  |  |  |
|         | Example     | Send                                                                                     | S 0.128.200.255.251.242/0.128.200.255.251.243/123        |  |  |  |
|         |             | Back                                                                                     | 'A' or 'C'                                               |  |  |  |
|         | Purpose     | Set IP for Factory settings                                                              |                                                          |  |  |  |
|         | Syntax      | I <mac>/<new ip="">/<factory password=""></factory></new></mac>                          |                                                          |  |  |  |
|         | Poturn      | AI for accept                                                                            |                                                          |  |  |  |
| ·       | Netum       | CI for cancel                                                                            |                                                          |  |  |  |
|         | Fxample     | Send                                                                                     | I 0.128.200.255.251.242/192.168.1.1/123′                 |  |  |  |
|         |             | Back                                                                                     | AR or CR                                                 |  |  |  |

### A. Description:

Firewall will make the program off normal, so one might choose the following solutions to Firewall program, "Disable" or "Exception".

### B. Disable Firewall of Windows XP SP2.

Step 1: Execute "Windows Firewall" Execute "Windows Firewall" in Control Panel.

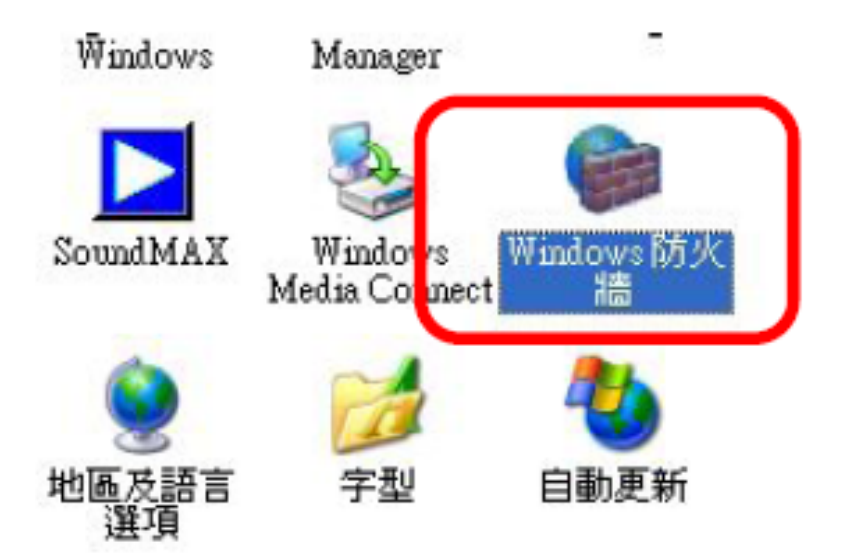

### **B. Disable Firewall of Windows XP SP2.**

#### Step 2: Close the Firewall Choose "Close" to close firewall.

| 🌼 Windows 防火牆                                                                  | X        |
|--------------------------------------------------------------------------------|----------|
| 一般 例外 道階                                                                       |          |
|                                                                                |          |
| 》 总印电脑未支体護: 開答 W1000WS 的 外間                                                    |          |
| Windows防火牆經由阻止未授權使用者透過網際網路或網路取得對您電腦的存取來保護您的電腦。                                 | <u></u>  |
| (⑦) □ 開啓 (建議選項)(0)                                                             |          |
| 除了在[例外] 索引標簽上所選擇的,這個設定封鎖所有外部來<br>源連線到這個電腦。                                     |          |
| ☑ 不允許例外(□)                                                                     |          |
| 當您在諸如機場等較不安全的場所連線到公用網路時請選携<br>這個。 Windows 防火牆封鎖程式時不會通知您,將會略過[<br>例外] 索引標籤上的選擇。 | <b>睪</b> |
| 😻 🕫 📓閉 (不建議使用)①                                                                |          |
| 避免使用這個設定。關閉 Windows 防火牆可能使這個電腦易受病毒和侵入者的攻擊。                                     | :        |
| 還有哪些有關 Windows 防火牆的資訊我應該知道?                                                    |          |
| 確定 取消                                                                          |          |

#### C. Make Program exception for Firewall

#### Step 1: Choose "Exception" Choose "Exception" in Firewall Program. And add on new program of Setup Tools.

| 名稱                                |                                                                                                    |                 |              |
|-----------------------------------|----------------------------------------------------------------------------------------------------|-----------------|--------------|
| ACIntUsr - AC                     | Client Interactive User Solvester Solvester Solvester Solvester Solvester Solvester Solvester Solvester Solvest                                                                                                    | ervice          |              |
| ✓ File Hansfer f<br>✓ MSN Messena | rotocol (FIF) Chent<br>er 7.0                                                                                                    |                 |              |
| ✔ IIPnP架構                         | GI 7.0                                                                                                    |                 |              |
| Windows Mes                       | senger                                                                                                    |                 |              |
| ☑遠端協助                             |                                                                                                    |                 |              |
| □遠端桌面                             |                                                                                                    |                 |              |
| ] 檔案及印表機                          | 機共用                                                                                                    |                 |              |
|                                   |                                                                                                    |                 |              |
|                                   | 2                                                                                                    |                 |              |
|                                   |                                                                                                    | 1.5.4.5 million |              |
|                                   | in the second second se | I               | multiple and |

### **C. Make Program exception for Firewall**

Step 2: Add on New Program and Selection Choose "Setup Tools" to make it as an exception.

| Depen    | ds                |  |   |
|----------|-------------------|--|---|
| Deskto   | p Messenger       |  |   |
| DivA I   | e Viewer          |  | 1 |
| O Dr.eve | 2002 譯典通          |  |   |
| DynaL    | oc Reader - 32Bit |  |   |
| EKG      |                   |  |   |
| 🐔 Emor I | ookup             |  | _ |
| Ethem    | et_Setup_Utility  |  |   |
| Pama_    | ircomig           |  |   |
| ALLER D  | n.                |  |   |

### C. Make Program exception for Firewall

#### Step 3: Allow "Accept Any Computer" Allow "Accept Any Computer" to finish exception.

| <b>髪更領域</b>                                       | × |
|---------------------------------------------------|---|
| 若要指定這個連接埠或程式對其不封鎖的電腦組,請按下列的一個選項。                  |   |
| 若要指定自訂清單,請鍵入以逗點隔開的 IP 位址、子網路或兩者的清單。               |   |
|                                                   |   |
| ○ 任何電腦(包括在網際網路上的)(A)                              |   |
| ○ 只有我的網路 (子網路)M)                                  |   |
| ○ 自訂清單(C):                                        |   |
|                                                   |   |
| 例如: 192.168.114.201,192.168.114.201/255.255.255.0 |   |
| 確定取消                                              |   |

### C. Make Program exception for Firewall Step 4: Finished Finish Exception.

| Wind                | ows防火                    | ( <b>1</b>   |                 |                |                  |                 |                                                                                                    |   |
|---------------------|--------------------------|--------------|-----------------|----------------|------------------|-----------------|----------------------------------------------------------------------------------------------------|---|
| 一般                  | 例外                       | 進階           | 1               |                |                  |                 |                                                                                                    |   |
| Windo<br>的攻撃<br>程式利 | ows防火i<br>擊和侵入<br>和服務(P) | 檣已關閉<br>風險。我 | ,您的電腦<br>。們建議您按 | 有受到豕<br>[一般] : | R自諸如網際<br>索引標籤然符 | 祭網路之類<br>後選擇 [] | 頃外部來源<br>見啓]。                                                                                                    |   |
| 名種                  | Ę                        |              |                 |                |                  |                 |                                                                                                    | 1 |
|                     | ACIntUsr ·               | AClient      | Interactive Us  | er Servic      | :e               |                 |                                                                                                    |   |
| ₽E                  | Ethernet_S               | letup_Util   | lity            |                |                  |                 |                                                                                                    |   |
|                     | ue mana                  | er Fioloc    | ог (РТР) Сцет   | n              |                  |                 |                                                                                                    |   |
| I ≥ 1               | MSN Mess                 | enger 7.0    | )               |                |                  |                 |                                                                                                    |   |
| <b>⊡</b> (          | JPnP 架構                  | \$           |                 |                |                  |                 |                                                                                                    |   |
| I 🖸 ۱               | Windows 1                | Messenge:    | r               |                |                  |                 |                                                                                                    |   |
| <b>  ! !</b>        | 遠端協助                     |              |                 |                |                  |                 |                                                                                                    |   |
|                     | 遠端桌面                     |              |                 |                |                  |                 |                                                                                                    |   |
| 🗆 🕯                 | 當案及印                     | 表機共用         | 1               |                |                  |                 |                                                                                                    |   |
|                     |                          |              |                 |                |                  |                 |                                                                                                    |   |
| 新增                  | 曾程式(R)                   | 新            | 層連接埠(0).        |                | 編輯(E)            | m               | III (III) (III) (IIII) (III) (IIII) (IIII) (IIIII) (IIIII) (IIII) (IIII) (IIII) (IIIII) (IIII) (IIII) (IIII) (IIII) (I |   |
|                     |                          |              |                 |                |                  | 10.00           |                                                                                                    |   |
| ▼當                  | Window                   | s防火牆         | 封鎖程式時           | 頃示通知           | 1(N)             |                 |                                                                                                    |   |
|                     |                          |              |                 |                |                  |                 |                                                                                                    |   |
| <b>九許</b> (         | 列外狀況                     | 有哪些厘         | 10歳?            |                |                  |                 |                                                                                                    |   |
|                     |                          |              |                 |                |                  |                 |                                                                                                    | _ |
|                     |                          |              |                 |                | 確                | 定               | 取消                                                                                                    |   |

| Parameter   | Description                                                                                                    |
|-------------|----------------------------------------------------------------------------------------------------|
| Local IP    | The IP address of the WS-131 converter on the TCP/IP network.<br>The default Local IP address is 192.168.1.250. This address<br>should be unique. Ask your network administrator for assistance,<br>if in doubt.                                                                                                    |
| Subnet Mask | Identifying the network class which the WS-131 converter belongs to. The default Subnet mask is: 255.255.255.0 for Class C IP. Ask your network administrator for assistance, if in doubt.                                                                                                    |
| Gateway IP  | The IP address of the router. The default Gateway IP address is: 192.168.1.254, Ask your network administrator for assistance, if in doubt.                                                                                                    |
| DHCP Client | If this option is enabled, that means the IP address, Subnet<br>mask and Gateway IP address of the WS-131 converter are set<br>dynamically by the DHCP Server. If the setting cannot be got<br>from the DHCP server successfully, the WS-131 converter will<br>use the last setup parameters for its configuration. The possible<br>reason of this case is that the DHCP server is shutdown or not<br>available. Ask your network administrator for assistance, if in<br>doubt. |

| Parameter                          | Description                                                                                                    |  |  |  |
|------------------------------------|----------------------------------------------------------------------------------------------------|--|--|--|
| SIO Port, Type                     | <ul> <li>The local port number of the WS-131 converter to be contacted by other devices. The default value is 9925. And users need to choose one communication mode for the WS-100 converter. There are four different communication modes can be selected. They are TCP Server, TCP Client, UDP Server and UDP Client.</li> <li>TCP Server – The WS-131 converter will operate at the Passive or the TCP listen mode to receive TCP connection requests from the remote client device.</li> <li>TCP Client – The WS-131 converter will operate at the Active or the TCP Active mode to request establishing a TCP connection with the remote server device.</li> </ul>                                                                                  |  |  |  |
| Socket port of<br>serial I/O, Type | <ul> <li>ODP Server – The WS-131 converter will operate at the UDP Server mode to send and receive UDP datagram to/from the remote device.</li> <li>UDP Client – The WS-131 converter will operate at the UDP Client mode to send and receive UDP datagram to/from the remote device specified in Remote Host IP address and Remote Host Port.</li> <li>NOTE: SIO port number 502 is reserved for the Modbus/TCP protocol. When user connects the serial Modbus device running in Modbus/RTU Slave mode, the WS-100 converter can receive connection requests from Modbus/TCP Master device. Also when user connects the serial Modbus device running in Modbus/RTU Master mode, the WS-131 converter can connect to Modbus/TCP Slave device.</li> </ul> |  |  |  |

| Parameter                                                    | Description                                                                                                    |  |  |
|--------------------------------------------------------------|----------------------------------------------------------------------------------------------------|--|--|
| DIO Port, Type                                               | Reserved                                                                                                    |  |  |
| SIO Baud Rate                                                | <ul> <li>The serial parameter settings:</li> <li>➢ Baud Rate: 300 bps to 115200</li> <li>➢ Parity: None Even or odd</li> </ul>                                            |  |  |
| Socket I/O settings(baud rate, parity, data bits, stop bits) | <ul> <li>Data Bits: 7, or 8</li> <li>Stop Bit: 1, or 2</li> </ul>                                                                                                    |  |  |
| SIO Type                                                     | The serial interface types:<br>➤ RS232<br>➤ RS232 with RTS/CTS control                                                                                                    |  |  |
| Type of serial I/O                                           | <ul> <li>RS232 with RTS/CTS/DSR/DTR control</li> <li>RS485 half duplex mode</li> <li>RS422 full duplex mode</li> </ul>                                                    |  |  |
| SIO Packets Gap                                              | In some cases, for example, if the Modbus/RTU serial protocol is used, the completion of the message packet in the input buffer is determined by a character to character |  |  |
| SIO Inter-Character Gap                                      | timeout. The SIO Packets Gap of WS-100 defines this timeout period.                                                                                                    |  |  |

| Parameter               | Description                                                                                                    |
|-------------------------|----------------------------------------------------------------------------------------------------|
| Remote Host IP          | If the WS-131 converter is used in TCP client<br>mode or UDP client mode, the Remote Host<br>IP address must be specified to establish the<br>connection with the designated HOST (server)<br>only. |
| Remote Host Port        | If the WS-131 converter is used in TCP client<br>mode or UDP client mode, the Host Port No.<br>must be specified. This is the port which the<br>Remote Host IP listens for incoming data.           |
| Slave Response Time Out | Expected Time Out for the response of slave machines                                                                                                    |
| Device ID               | Just Device ID for WS-131 devices                                                                                                    |

| Parameter         | Description                                                                                                    |
|-------------------|----------------------------------------------------------------------------------------------------|
| TCP Link Time Out | When this option is enabled, the TCP<br>communication will be disconnected by the<br>WS-131 converter if there is no further TCP<br>activity within the given timeout value.                                                                                                    |
| Command Port      | The WS-131 converter supports the command<br>mode, which user can use to setup the<br>parameters or get the information of the<br>converter with UDP protocol from the remote<br>host. The default Command Port number is<br>65535. The command port of the WS-131<br>converter should be set correctly while using<br>the command mode. Please refer to appendix<br>1 for further |

| Parameter                             | Description                                                                                                    |
|---------------------------------------|----------------------------------------------------------------------------------------------------|
| Setup password                        | This password protects the Setup window of<br>the WS-131 converter from unauthorized<br>entry. To erase an existing password, just<br>leave the Setup password text box blank.                                                                                                    |
| Access password                       | If this password is configured, the remote host<br>needs to send this access password one<br>second periodically to the Check Status Port<br>of the WS-131 converter, otherwise the data<br>transfer request will not be accepted by the<br>WS-131 converter. To erase an existing<br>password, just leave the Access password text<br>box blank. |
| Multi Sockets Arbitration Time Period | Arbitration Time period between multi sockets.<br>Default is 0ms for single socket. And 20 ms is<br>suggested when using multi sockets.                                                                                                    |